## HMIS Monthly Training

## Coordinated Entry System (CES)

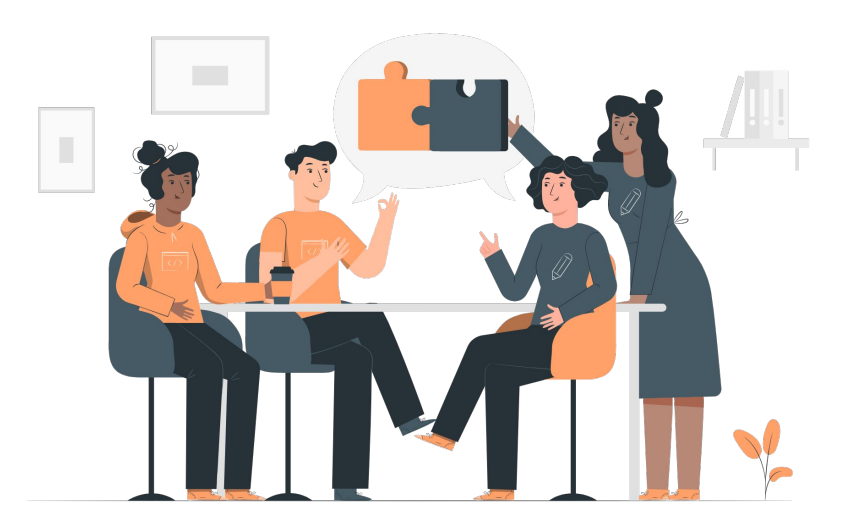

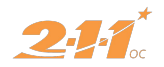

### Agenda

- 1. What is CES
- 2. What are the CES Roles
- 3. CES workflow process in HMIS
  - 1. Access Point Process
  - 2. Matchmaker Process
  - 3. Housing Agency Process

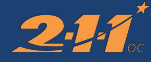

# Questions? Please use the chat box!

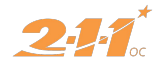

### What is the Coordinated Entry System

It is a method of matching housing opportunities to the most vulnerable homeless population in the community.

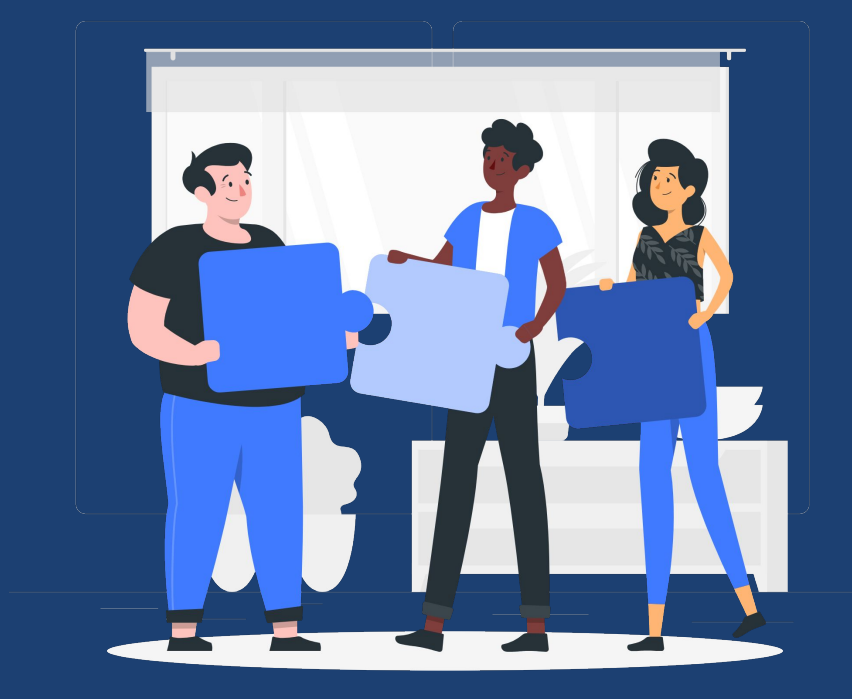

### CES Community Options

**CES Lead Agencies** 

### **CES Options and Lead Agencies**

- Individual CES (ICES) single adults and youth
- Family CES (FCES) families with children

• County of Orange - Individual

• Families Solutions Collaborative - Families

#### **Coordinated Entry System Roles**

#### Access Points

Connect clients to CES and offer additional services

#### Matchmakers

Refer clients to housing opportunities

# 

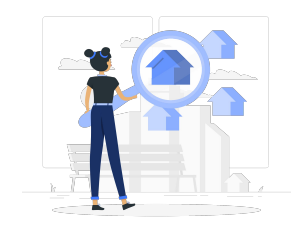

#### Housing Agencies

Provide housing/ housing search assistance clients in

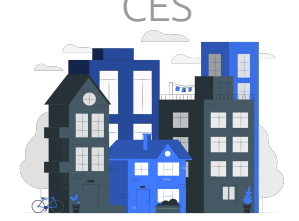

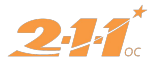

#### The HMIS CES Process with the Bundys

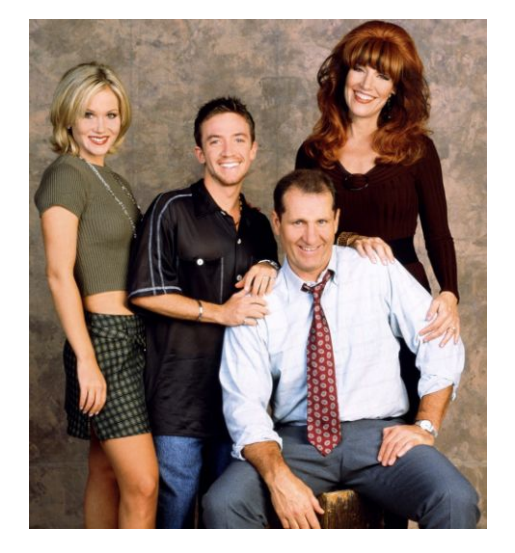

Father - Ed Bundy Mother - Peg Bundy Son - Bud Bundy Daughter - Kelly Bundy

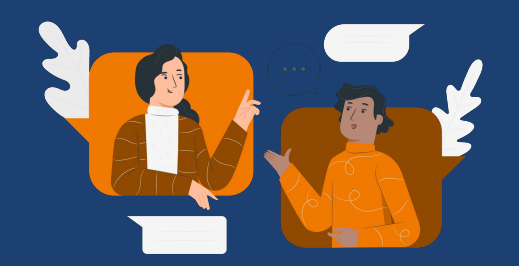

### **Access Point Process**

Example: Married with Children Agency

#### Search for Client(s) in HMIS

#### <u>Search for the all the clients records in HMIS</u>

Example: The Bundy Household. HoH: Al Bundy.

| Family Solutions Collaborative                                 |                                          | Image: Second User, Family Solutions Collaborative ↓         P SEARCH         Image: Second Second S |
|----------------------------------------------------------------|------------------------------------------|----------------------------------------------------------------------------------------------------|
| SEARCH FOR A CLIENT                                            | ADD CLIENT 🕀                             | Your recent client searches:                                                                                                    |
| Q. Al bun                                                      | SEARCH                                   | Peg Bundy                                                                                                    |
| Use full name, partial name, date of birth or any combination. |                                          | Al Bundy                                                                                                    |
|                                                                | Date of Birth Last Four SSN Last Updated | Bud Bundy                                                                                                    |
| Al Bundy                                                       | 01/01/1950 Age: 70 0000 12/25/2020       | Ned Flanders                                                                                                    |
|                                                                |                                          | Kelly Bundy                                                                                                    |

If the clients' profile don't exits in HMIS, you should <u>create the profile</u> for all the members of the household

#### For families, select: Families Solutions Collaborative

#### For individuals, select: **County of Orange**

### Switch to the CES Lead Agency

#### Example: Access Point with the Married with Children Agency

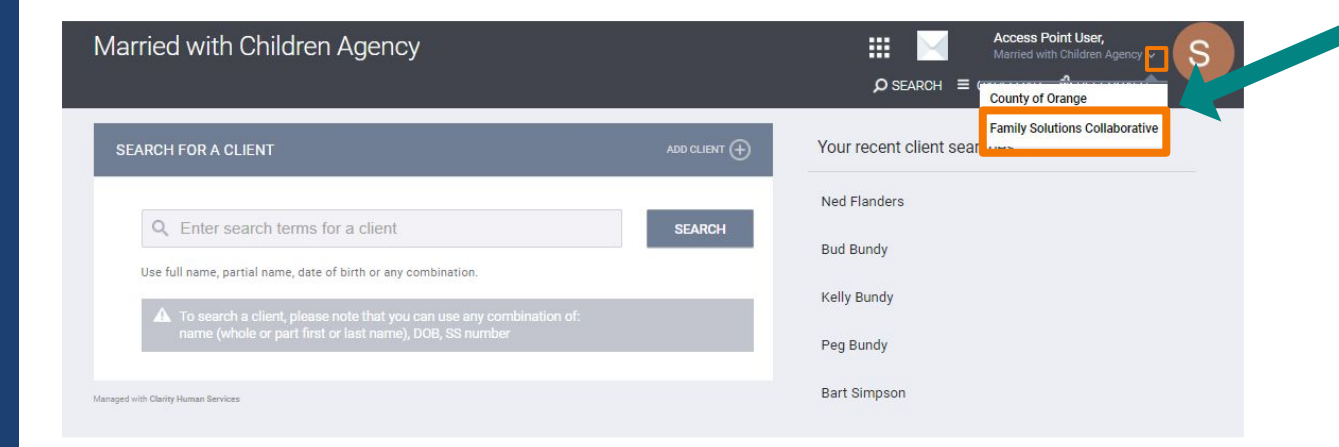

#### **Review Clients' Profile**

| A Bundy<br>Profile history programs | NOTES FILES SERVICES CONTACT |                |                   | Family Sc<br>Scene<br>Scene | Point User,<br>olutions Collaborative<br>CH |
|-------------------------------------|------------------------------|----------------|-------------------|----------------------------------------------------------------------------------------------------|---------------------------------------------|
| CLIENT PROFILE                      |                              |                |                   | Household Members                                                                                                    | М                                           |
| Social Security Number              | XXX - XX - XXXX 🕅            |                |                   | Peg Bundy                                                                                                    | Wi                                          |
| Quality of SSN                      | Data not collected           | ~              |                   | Bud Bundy                                                                                                    | So                                          |
| Last Name                           | Bundy                        |                |                   | Kelly Bundy                                                                                                    | Wi                                          |
| First Name                          | AI                           |                |                   |                                                                                                    |                                             |
| Quality of Name                     | Full name reported           | ~              |                   |                                                                                                    |                                             |
| Quality of DOB                      | Full DOB Reported            | ~              | UNIQUE IDENTIFIER |                                                                                                    |                                             |
| Date of Birth                       | 01/01/1950                   |                |                   |                                                                                                    |                                             |
|                                     |                              | Adult. Age: 70 |                   |                                                                                                    |                                             |
| Middle Name                         | Suffix None                  | ~              |                   |                                                                                                    |                                             |
| Gender                              | Male                         | ~              |                   |                                                                                                    |                                             |
| Race                                | White                        | ~              |                   |                                                                                                    |                                             |
| Ethnicity                           | Non-Hispanic/Non-Latino      | ~              |                   |                                                                                                    |                                             |
| Veteran Status                      | No                           | ~              |                   |                                                                                                    |                                             |

Review <u>all</u> the members' Profile in HMIS.

S

Make sure all profiles are complete and up-to-date

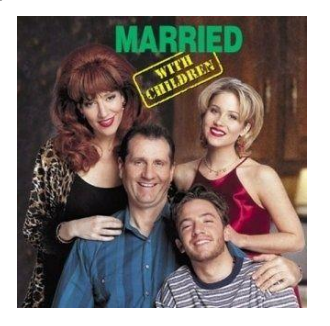

### **Complete Contact Information**

**Client:** Contact Information that belongs to the client

A

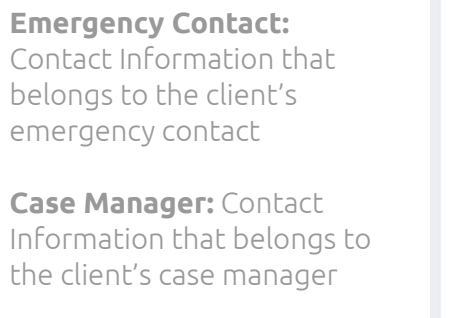

| Bundy<br>Rofile history programs   |                                                                                                    | Access F<br>Family Sol<br>SEARCH    | oint User,<br>utions Collaborative ↓ S |
|------------------------------------|----------------------------------------------------------------------------------------------------|-------------------------------------|----------------------------------------|
| CLIENT CONTACTS                    | add contact 🔶                                                                                           |                                     |                                        |
|                                    |                                                                                                    | Household Members                   | Manage                                 |
| I Bundy<br>rofile history programs | NOTES FILES SERVICES CONTACT                                                                            | Access P<br>Family Solu<br>Ø SEARCH | trions Collaborative → S<br>= CASELOAD |
| ADD CONTACT                        |                                                                                                    |                                     |                                        |
| Contact Type                       | Client<br>Emergency Contact<br>Case Manager                                                             | Peg Bundy                           | Wife                                   |
| Email                              | al_bundy@gmail.com                                                                                      | Bud Bundy                           | Son                                    |
| Phone (#1)                         | 222-222-2222                                                                                            | Kelly Bundy                         | Wife                                   |
| Phone (#2)                         | 2005-30005-30002                                                                                        |                                     |                                        |
| Active Contact                     |                                                                                                    |                                     |                                        |
| Private                            |                                                                                                    |                                     |                                        |
| Contact Date                       | 12/23/2020                                                                                              |                                     |                                        |
| Note                               | BII                                                                                                    |                                     |                                        |
|                                    | Mr Bundy is only available by phone in the evenings. During the day he is not able to answer his phone. |                                     |                                        |
|                                    | SAVE CHANGES CANCEL                                                                                     |                                     |                                        |

For Individuals: Enroll the client in the Individual Coordinated Entry System Project

For Families: Enroll the household in the Family Coordinated Entry System Project

For Veterans: Enroll the household in the project according to the household type

### Enroll Client(s) in CES Project

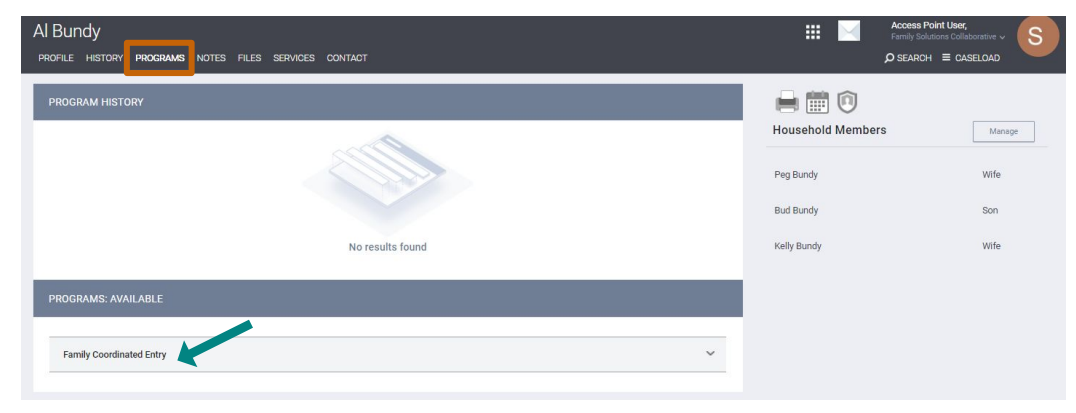

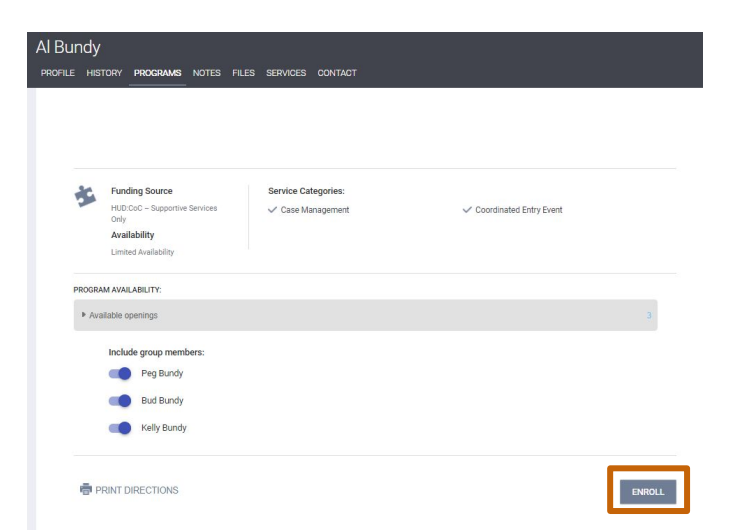

### Enroll Client(s) in CES Project (continued)

| Al Bundy<br>profile history programs                                                                  | NOTES FILES SERVICES CONTACT                                                | Image: Solutions Collaborative >         Partial Solutions Collaborative >         P SEARCH ≡ CASELOAD |
|----------------------------------------------------------------------------------------------------|-----------------------------------------------------------------------------|----------------------------------------------------------------------------------------------------|
| Enroll Program for c                                                                                  | lient Al Bundy                                                              | ENROLLING PROGRAM                                                                                      |
| Linoitrogiaitroro                                                                                     |                                                                             | Program Type: Group (4)                                                                                |
| Project Start Date                                                                                    | 12/23/2020                                                                  | Assigned Staff:<br>Head of Household: Al Bundy                                                         |
| Relationship to Head of<br>Household                                                                  | Self (head of household)                                                    |                                                                                                    |
|                                                                                                    |                                                                             | Program Group Members                                                                                  |
| FRICK EIVING STOATION                                                                                 | Discontinue ( a ball after ( a constitution of the data discription in a t  | Peg Bundy                                                                                              |
| Type of Residence                                                                                     | Place not meant for habitation (e.g., a vehicle, an abandoned building, but | Kelly Bundy                                                                                            |
| Length of Stay in Prior<br>Living Situation                                                           | 90 days or more, but less than one year 🗸 🗸                                 | Bud Bundy                                                                                              |
| Approximate Date<br>Homelessness Started                                                              | 09/01/2020                                                                  |                                                                                                    |
| Number of times on the<br>streets, in ES, or Safe<br>Haven in the past three<br>years                 | One Time                                                                    |                                                                                                    |
| Total number of months<br>homeless on the streets, in<br>ES, or Safe Haven in the<br>past three years | Three Months                                                                |                                                                                                    |
| DISABLING CONDITIONS A                                                                                | AND BARRIERS                                                                |                                                                                                    |
| Disabling Condition                                                                                   | Yes                                                                         |                                                                                                    |
| Physical Disability                                                                                   | Yes V Long Term Yes V                                                       |                                                                                                    |
| Developmental Disability                                                                              | No V                                                                        |                                                                                                    |

### Enroll Client(s) in CES Project (continued)

| Al Bu            | undy                                                |                                  |                 |            |          |         |          |   |
|------------------|-----------------------------------------------------|----------------------------------|-----------------|------------|----------|---------|----------|---|
| PROFIL           | e history                                           | PROGRAMS                         | ASSESSMENTS     | FILES      | SERVICES | CONTACT | LOCATION |   |
|                  | OC CUSTOM                                           | QUESTIONS                        |                 |            |          |         |          |   |
| $\left[ \right]$ | What city were<br>immediately p<br>into this projec | e you in<br>rior to entry<br>ct? | Anaheim         |            |          |         |          | ~ |
|                  | Which access serving this cl                        | point is<br>ient?                | Married with Ch | ildren Age | ency     |         |          | ~ |
|                  | Which SPA is t<br>household bei<br>in?              | this<br>ng served                | North SPA       |            |          |         |          | ~ |
|                  | Does this hous<br>ties to Garden                    | sehold have<br>Grove?            |                 |            |          |         |          |   |
| ĺ                | Does this hous<br>ties to Anaheir                   | sehold have<br>m?                | •               |            |          |         |          |   |
|                  | Email                                               |                                  | al_bundy@gma    | il.com     |          |         |          |   |
|                  | Primary Phone                                       | e Number                         | XXX-XXX-XXX     | (          |          |         |          |   |
|                  | Alternate Num                                       | nber                             | XXX-XXX-XXX     | <          |          |         |          |   |
|                  | Have you or so<br>your family ev<br>legally evicted | omeone in<br>er been<br> ?       | No              |            |          |         |          | ~ |

### Enroll Client(s) in CES Project (continued)

| Al Bundy                                                          |                   | III 🖂   | Acc<br>Fam            | cess Point User,<br>nily Solutions Collab | iorative 🗸 🦷 | S |
|-------------------------------------------------------------------|-------------------|---------|-----------------------|-------------------------------------------|--------------|---|
| PROFILE HISTORY PROGRAMS NOTES FILES SERVICES CONTACT             |                   |         |                       |                                           | CASELOAD     |   |
| PROGRAM: FAMILY COORDINATED ENTRY                                 |                   | 2       | DAYS<br>Active prod   | GRAM                                      |              |   |
|                                                                   |                   | F       | rogram<br>ype:        | Group (4)                                 |              |   |
| Enrollment History Provide Services Assessments Notes Files Forms | × Exit            | F       | rogram<br>tart Date:  | 12/23/2020                                |              |   |
| Program Service History                                           | LINK FROM HISTORY | Ass     | ssigned<br>taff:      | Access Point U                            | ser          | Ø |
|                                                                   |                   | ŀ       | lead of<br>Iousehold: | Al Bundy                                  |              | Z |
|                                                                   |                   | Prog    | ram Gro               | oup Members                               | 3            |   |
| No results found                                                  |                   | Peg Bu  | indy                  | 12/23/20                                  | Active       |   |
|                                                                   |                   | Bud Bu  | indy                  | 12/23/20                                  | Active       |   |
| Managed with Clarity Human Services                               |                   | Kelly B | undy                  | 12/23/20                                  | Active       |   |
|                                                                   |                   | State   | us Asses              | ssments 🕀                                 |              |   |

#### **Collect Required CES Documentation**

PSH placements required **Chronically Homeless verification** and all placements require **Homeless Verification** 

| UPLOAD A FILE   | · · · · · · · · · · · · · · · · · · ·                                                                                                    | Household Members           | Mana |
|-----------------|----------------------------------------------------------------------------------------------------|-----------------------------|------|
| Category        | Coordinated Entry Documentation 🖌                                                                                                    | Peg Bundy                   | Wife |
| Predefined Name | Chronic Homelessness Verification 🗸                                                                                                    | Bud Bundy                   | Son  |
| File            | Chronic Homelessness Verification<br>Disability Verification: Disability Check<br>Disability Verification: Verification from Licensed Professional<br>Disability Verification: Written verification from the Social Security Administration<br>Homelessness Verification: Third Party | Kelly Bundy Active Programs | Wife |
|                 | Other<br>Select File                                                                                                    | Family Coordinated Entry    |      |
| Brivata         | Trouble attaching files? Switch to the Basic Uploader                                                                                                    |                             |      |

### Complete the appropriate VI-SPDAT

#### For Individuals, select:

VI-F-SPDAT Prescreen for Families [V2] OC Custom assessment

For Families, select:

VI-SPDAT Prescreen for Single Adults [V2] OC Custom assessment

#### For Veterans, select:

Veteran Coordinated Entry Assessment [OC Custom] assessment.

| ۸I | Rundy |  |
|----|-------|--|
| AI | Dunuy |  |

PROFILE HISTORY PROGRAMS NOTES FILES SERVICES CONTACT

| RAM: FAMILY COORDINATED ENTRY                                     |                       |
|-------------------------------------------------------------------|-----------------------|
| Enrollment History Provide Services Assessments Notes Files Forms | × Exit                |
| Assessments                                                       | LINK FROM ASSESSMENTS |
| Current Living Situation                                          | START                 |
| Status Update Assessment                                          | START                 |
| Annual Assessment                                                 | START                 |
| Housing Plan: County Staff Only                                   | START                 |
| VI-F-SPDAT Prescreen for Families [V2] OC Custom                  | START                 |
| [OC Custom] Emergency Shelter Bed Reservation Assessment          | START                 |
| [OC Custom] Veteran Assessment                                    | START                 |

#### Complete the appropriate VI-SPDAT (continued)

| Al Bundy<br>PROFILE HISTORY PROGRAMS              | NOTES FILES SERVICES CONTACT                                      | ₩ 🖂                    |                    |
|---------------------------------------------------|-------------------------------------------------------------------|------------------------|--------------------|
| Enrollment History Provid                         | le Services Assessments Notes Files Forms                         | × Exit                 |                    |
| VI-F-SPDAT PRESCREEN FOR FA                       | MILIES [V2] OC CUSTOM                                             |                        |                    |
| Al Bundy                                          |                                                                   | III 📐                  |                    |
| PROFILE HISTORY PROGRAMS<br>picture. May I do so? | NOTES FILES SERVICES CONTACT                                      |                        |                    |
| OF THE OPPORTUNITIE<br>HOUSEHOLD INTEREST         | S THE HOUSEHOLD IS ELIGIBLE FOR, WHICH OF THE FOLLOWING<br>ED IN? | G HOUSING TYPES IS THE |                    |
| Transitional Housing                              | 0                                                                 |                        |                    |
| Rapid Re-Housing                                  | •                                                                 |                        | At this point, the |
| Permanent Supportive<br>Housing                   | •                                                                 |                        | Bundy household    |
| Housing Choice Voucher                            | ()B                                                               |                        | would be           |
|                                                   |                                                                   |                        | considered to be   |
|                                                   | SAVE CANCEL                                                       |                        | "Assessed"         |

#### Refer Client(s) to the Community Queue (CQ)

#### Al Bundy PROFILE HISTORY PROGRAMS NOTES FILES SERVICES CONTACT PROGRAM: FAMILY COORDINATED ENTRY Enrollment History Provide Services Assessments Notes Files Forms × Exit PROGRAM ELIGIBILITY DETERMINATION VI-F-SPDAT-V2 Score Summary GENERAL 2 HISTORY OF HOUSING & HOMELESSNESS RISKS 0 0 SOCIALIZATION & DAILY FUNCTION 3 WELLNESS 2 FAMILY UNIT 2 VI-F-SPDAT-V2 PRE-SCREEN TOTAL 9 Coordinated Entry System REFER DIRECTLY TO COMMUNITY QUEUE(S)

#### Refer Client(s) to the CQ (Continued)

#### Al Bundy

PROFILE HISTORY PROGRAMS NOTES FILES SERVICES CONTACT

#### **REFERRAL: ADD TO CQ**

| Send to Queues     | Coordinated Entry System       |
|--------------------|--------------------------------|
| Referred Program   | Community Queue                |
| Referred to Agency | Community Queue                |
| Referring Agency   | Family Solutions Collaborative |
| Private            |                                |
| B I = =            | al Agency. Notes may include:  |

Housing Preference / Clients Characteristics / Any other information provided during Case Management.

At this point, the Bundy household:

- Is Document Ready
- Has been added to the Community Queue
- Is waiting to be matched to a housing opportunity

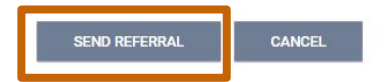

### Editing a VI-SPDAT

| Al Bundy                                                                                      | Family Solutions Collaborative ~               |
|-----------------------------------------------------------------------------------------------|------------------------------------------------|
| PROFILE HISTORY PROGRAMS NOTES FILES SERVICES CONTACT                                         | Ø SEARCH ≡ CASELOAD                            |
| PROGRAM: FAMILY COORDINATED ENTRY                                                             |                                                |
|                                                                                               | Program Type: Group (4)                        |
| Enrollment History Provide Services Assessments Notes Files Forms X Exit                      | Program Start 12/23/2020<br>Date:              |
|                                                                                               | Assigned Staff: Access Point User              |
| Assessments LINK FROM ASSESSMENTS                                                             | Head of Al Bundy                               |
| Current Living Situation START                                                                |                                                |
| Status Update Assessment START                                                                | Program Group Members                          |
| Annual Assessment START                                                                       | Peg Bundy 12/23/20 Active                      |
| Housing Plan: County Staff Only START                                                         | Bud Bundy 12/23/20 Active                      |
| VI-F-SPDAT Prescreen for Families [V2] OC Custom START                                        | Kelly Bundy 12/23/20 Active                    |
| [OC Custom] Emergency Shelter Bed Reservation Assessment START                                | Status Assessments (+) Add                     |
| [OC Custom] Veteran Assessment START                                                          | No statuses                                    |
|                                                                                               | Assessment due every year<br>Notification: OFF |
| ASSESSMENT HISTORY                                                                            |                                                |
| Advanced Search Options $_{\rm View} \sim$                                                    |                                                |
| Assessment Name Completed Details                                                             |                                                |
| ✓     VI-F-SPDAT Prescreen for Families [V2] OC Custom       Family Solutions Collaborative ⊙ |                                                |

# Keep the Client Active in the Community Queue

Case Managers should keep the clients Active in the Community Queue by:

- Update the Current Living Situation
- Check-In with client
- Add a Client Note
- Add a CES Event

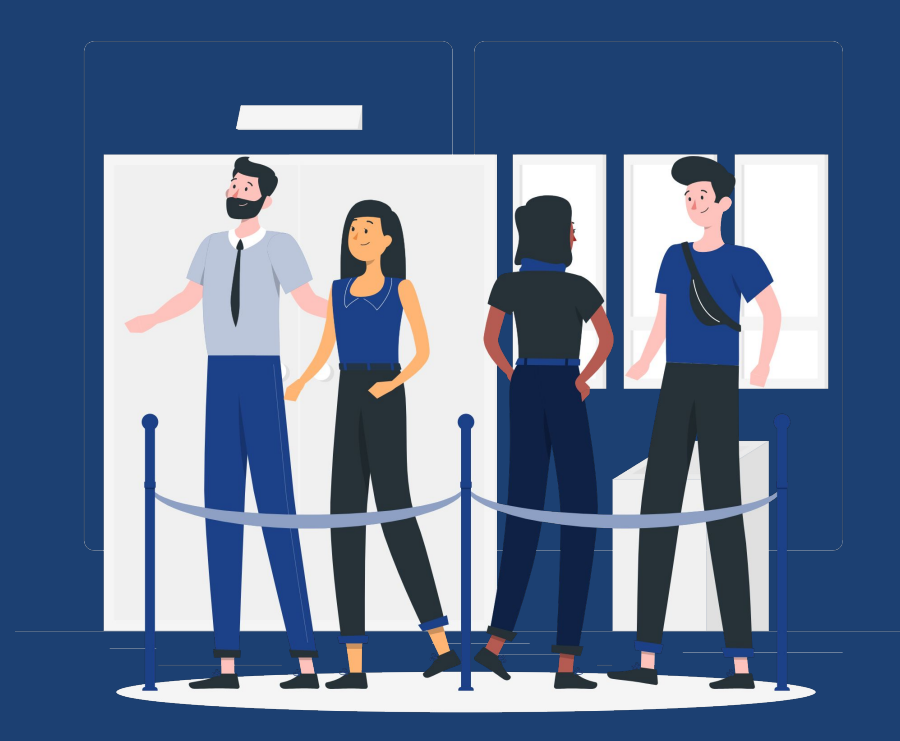

#### **Add Current Living Situation**

### Capture the client's Current Living Situation at the time of contact

| Al Bur<br>profile h | Ndy<br>Story <b>Progr</b> a | ams notes files se | RVICES CONTACT |       |       |       |                       | :    |
|---------------------|-----------------------------|--------------------|----------------|-------|-------|-------|-----------------------|------|
| PROGRAM             | FAMILY COO                  | ORDINATED ENTRY    | '              |       |       |       |                       |      |
| Enrol               | ment History                | y Provide Services | Assessments    | Notes | Files | Forms | ×                     | Exit |
| Ass                 | essments                    |                    |                |       |       |       | LINK FROM ASSESSMENTS |      |
|                     | Current Living S            | Situation          |                |       |       |       | START                 |      |
|                     | Status Update A             | Assessment         |                |       |       |       | START                 |      |
|                     | Annual Assessr              | ment               |                |       |       |       | START                 |      |

#### Al Bundy PROFILE HISTORY PROGRAMS NOTES FILES SERVICES CONTACT Enrollment History Provide Services Assessments Notes Files Forms × Exit Add Current Living Situation for client Al Bundy Date of Contact 12/23/2020 Current Living Situation Place not meant for habitation (e.g., a vehicle, an abandoned building, buv Living Situation Verified By Select ~ Location Details Optional Geolocation ADD LOCATION SAVE & NEXT CANCEL

#### **Check-In Button**

#### Open the referral in the HoH's History Page

| Al Bundy<br>profile history       | PROGRAMS                                | NOTES FILE                   | s services | CONTACT |          |       |
|-----------------------------------|-----------------------------------------|------------------------------|------------|---------|----------|-------|
| HISTORY                           |                                         |                              |            |         |          |       |
| Advanced                          | Search Opt                              | ions view                    | ~          |         |          |       |
| Service Name                      |                                         |                              |            |         | Start Da | ate   |
| Referral: Spri<br>Family Solution | ngfield RRH Pro<br>s Collaborative refe | ect<br>erral to A Springfiel | d Agency   |         | 12/28,   | /2020 |

#### Click the Check-In button

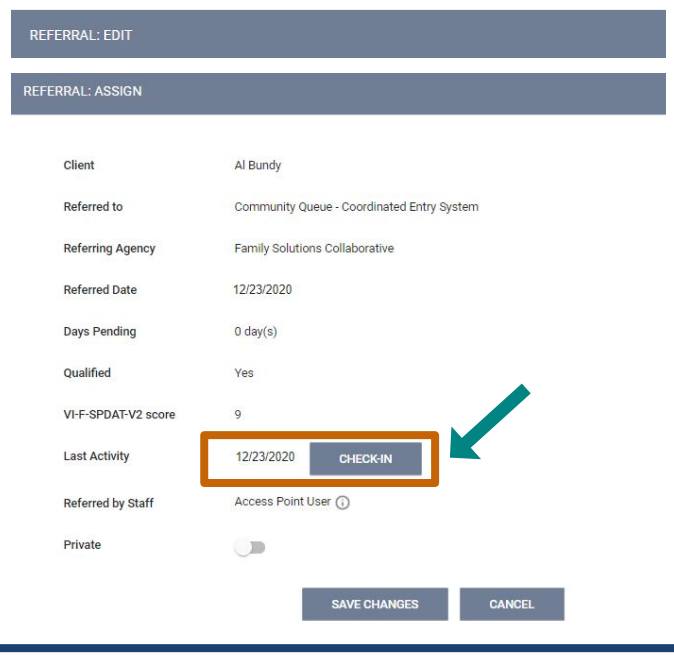

### **Add Notes**

Case Managers can add notes regarding the clients' Housing Needs

Enter Note, and click "Send Note"

| S   | Ľ.        | -> Reply   | from Ac   | ess Point User @ Family Solutions Collaborative                                          | 前                                                                                                    |
|-----|-----------|------------|-----------|------------------------------------------------------------------------------------------|----------------------------------------------------------------------------------------------------|
|     | This      | is a no    | ite to th | e Referral Agency: Notes may include:                                                    |                                                                                                    |
|     | Hou       | sing Pr    | eferenc   | e / Clients Characteristics / Any other information provided during Case                 | e Management.                                                                                                    |
| В   | I         | 100<br>200 | :=        |                                                                                          |                                                                                                    |
|     |           |            |           |                                                                                          |                                                                                                    |
|     | se man    | aders ca   | an add a  |                                                                                          | the Owner of the set of the set o |
| and | 1 clickin | a on the   | Send      | ind respond to notes regarding the nousenoid's nousing needs on the Commision            | unity Queue Referral page by entering the n                                                                                                    |
| and | d clickin | ig on the  | Send I    | ind respond to notes regarding the nousenoid's nousing needs on the Commi<br>/ote button | unity Queue Referral page by entering the n                                                                                                    |
| and | l clickin | ig on the  | e Send I  | na respond to house regarding the household's housing needs on the Comm<br>jote button   | unity Queue Referral page by entering the n                                                                                                    |
| and | l clickin | ig on the  | e Send    | na respond to house regarding the househoud's housing needs on the Commi<br>fore button  | unity Queue Referral page by entering the n                                                                                                    |
| and | 1 clickin | ig on the  | e Send i  | na respond to house regarding the househoud's housing needs on the Comm<br>fore button   | unity Queue Referral page by entering the n                                                                                                    |
| and | l clickin | ig on the  | e Send i  | na respond to holes regarding the household's housing needs on the Comm<br>fore button   | unity Queue Referral page by entering the n                                                                                                    |
| and | 1 clickin | ig on the  | e Send I  | na respond to holes regarding the household's housing needs on the Comm                  | unity Queue Referral page by entering the n                                                                                                    |
| and | 1 clickin | ig on the  | e Send I  | ind respond to holdes regarding the household's housing needs on the Comm                | unity Queue Referral page by entering the n                                                                                                    |
| and | I clickin | ig on the  | e Send i  | ind respond to holes regarding the household's housing needs on the Comm                 | unity Queue Referral page by entering the n                                                                                                    |
| and | I clickin | ig on the  | e Send i  | na respond to holes regarding the household's housing needs on the Comm                  | unity Queue Referral page by entering the r                                                                                                    |

#### Add a CES Event

#### CES Events are tracked as services under the CES Project Enrollment

| Al Bundy                                                                  |                       |  |  |  |  |  |
|---------------------------------------------------------------------------|-----------------------|--|--|--|--|--|
| PROFILE HISTORY PROGRAMS NOTES FILES SERVICES CONTACT                     |                       |  |  |  |  |  |
| PROGRAM: FAMILY COORDINATED ENTRY                                         |                       |  |  |  |  |  |
| Enrollment History Provide Services Assessments Notes Files Forms         | × Exit                |  |  |  |  |  |
| Services                                                                  |                       |  |  |  |  |  |
| Coordinated Entry Event                                                   | Coordinated Entry Eve |  |  |  |  |  |
| Problem Solving/Diversion/Rapid Resolution intervention or service        | ~                     |  |  |  |  |  |
| Referral to Housing Navigation project or services                        | ~                     |  |  |  |  |  |
| Referral to Non-continuum services: Ineligible for continuum services     | ~                     |  |  |  |  |  |
| Referral to Non-continuum services: No availability in continuum services | ~                     |  |  |  |  |  |
| Referral to post-placement/follow-up case management                      |                       |  |  |  |  |  |
| Referral to Prevention Assistance Project ~                               |                       |  |  |  |  |  |
| Referral to scheduled Coordinated Entry Crisis Needs Assessment           |                       |  |  |  |  |  |
| Referral to scheduled Coordinated Entry Housing Needs Assessment          | ~                     |  |  |  |  |  |
| Referral to Street Outreach project or services                           | ~                     |  |  |  |  |  |

CES events capture key referral and placement events, as well as the results of these events

| Enro | ollment   | History      | Provide Services     | Assessmen          | ts Notes File | s Forms    |                   | ×           |
|------|-----------|--------------|----------------------|--------------------|---------------|------------|-------------------|-------------|
| Se   | rvices    |              |                      |                    |               |            |                   |             |
| Coor | dinated E | ntry Event   |                      |                    |               |            | Coordinated E     | Intry Event |
|      | Problem   | Solving/D    | Diversion/Rapid Reso | lution interventio | n or service  |            |                   | ^           |
|      | Start     | Date:        | 12/30/2020           | 25                 | End Date:     | 12/30/2020 | 1 <u>m1</u><br>25 |             |
|      | Resul     | t: Client no | oused/re-noused in a | sare alternative:  | Select        |            |                   |             |
|      |           | Peg E        | Bundy                |                    |               |            |                   |             |
|      | Ŏ         | Bud E        | Bundy                |                    |               |            |                   |             |
|      | 0         | Kelly        | Bundy                |                    |               |            |                   |             |
|      | Servi     | ce Note      |                      |                    |               |            |                   |             |
|      | В         |              | 2=                   |                    |               |            |                   |             |
|      |           |              |                      |                    |               |            |                   |             |
|      |           |              |                      |                    |               |            |                   |             |
|      |           |              |                      |                    |               |            |                   |             |
|      |           |              |                      |                    |               |            |                   |             |

### Remove Client(s) from the Community Queue

If the client no longer needs to be served through CES

Clients should be exited from the CES Project when removed from the Community Queue

| Bundy<br>Rofile history programs | NOTES FILES SERVICES CONTACT |                |                   | Family Solu<br>Search<br>Search | pint User,<br>nons Colleborative ↓<br>E CASELOAD |
|----------------------------------|------------------------------|----------------|-------------------|---------------------------------|--------------------------------------------------|
| CLIENT PROFILE                   |                              |                |                   | Household Members               | Manage                                           |
| Social Security Number           | XXX - XX - XXXX 🕅            |                | C AREA PL         | Per Rundy                       | Wife                                             |
| Quality of SSN                   | Data not collected           | ~              |                   | Dud Dundy                       | Com                                              |
| Last Name                        | Bundy                        |                |                   | Building                        | 301                                              |
| First Name                       | AI                           |                |                   | Kelly Bundy                     | Wite                                             |
| Quality of Name                  | Full name reported           | ~              |                   |                                 |                                                  |
| Quality of DOB                   | Full DOB Reported            | ~              | UNIQUE IDENTIFIER |                                 |                                                  |
| Date of Birth                    | 01/01/1950                   |                | 000032030         |                                 |                                                  |
|                                  |                              | Adult. Age: 70 |                   |                                 |                                                  |
| Middle Name                      | Suffix None                  | ~              |                   |                                 |                                                  |
| Gender                           | Male                         | ~              |                   |                                 |                                                  |
| Race                             | White                        | ~              |                   |                                 |                                                  |
| Ethnicity                        | Non-Hispanic/Non-Latino      | ~              |                   |                                 |                                                  |
| Veteran Status                   | No                           | ~              |                   |                                 |                                                  |

### Remove Client(s) from the Community Queue

If the client no longer needs to be served through CES

Clients should be exited from the CES Project when removed from the Community Queue

| IOVE FROM QUEUE    |               |          |                                        |   |
|--------------------|---------------|----------|----------------------------------------|---|
| Reason for Removal | Self Resolved | ~        | Permanently Living with Family/Friends | ~ |
| Queue Removal Date | 12/23/2020    | 25       |                                        |   |
|                    |               | SAVE CH/ | ANGES CANCEL                           |   |

#### Let's recap the Access Point Process!

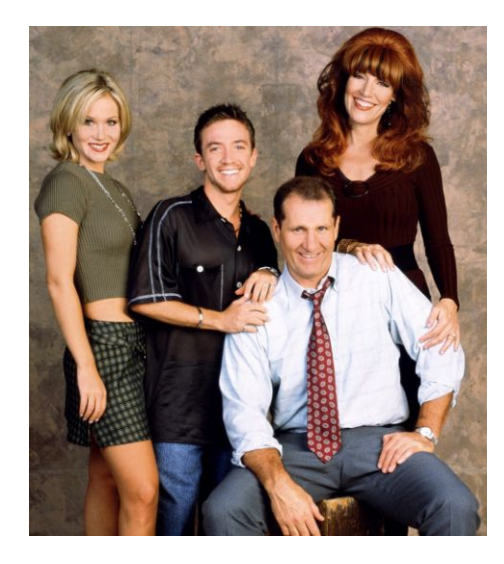

Access Point Case Manager (Married with Children Agency):

- Located and reviewed Client Profiles in HMIS
- Enrolled Clients in Family CES Project
- Collected Required CES Documentation
- Completed appropriate CES Assessment (Family VI-SPDAT)
- Referred client to the Community Queue (CQ)
- Kept the clients active on the CQ

Mr. Bundy is assessed, document ready, on the community queue and is ready to be matched!

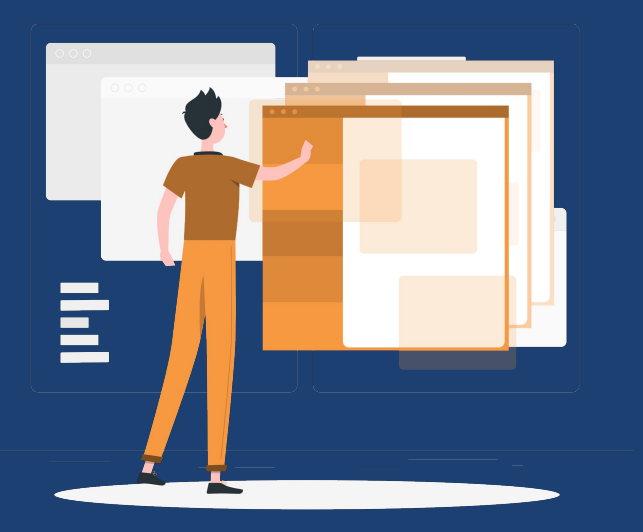

### **Matchmaker Process**

CES Lead Agency:

- Family Solutions Collaborative
- County of Orange

#### Matching Process (CES Lead Agency)

The matchmaker matches the most vulnerable clients/households with Housing Opportunities Only the **<u>CES Lead Agency</u>** completes matches in CES

Family Solutions Collaborative (Families)

#### County of Orange (Individuals and Veterans)

They review:

- Clients on the Community Queue Report
- Available Housing Opportunities Report

They considered:

Approximate Date Homelessness Started, Days Since Referral Added to Queue, Assessment Score, Chronic Homeless at PIT/Current Date

#### Match a client/household to a Housing Opportunity

How is a client matched to a housing opportunity in HMIS? Example: Match The Bundys with a Housing Opportunity

Family Solutions Collaborative

Family Match Maker Trainin

 $\mathcal{O}$  SEARCH  $\equiv$  CASELOAD  $\mathcal{A}$  REFERRALS

.....

#### Match a client/household to a Housing Opportunity

#### **Community Queue Tab**

| REFERRALS           |                                         |        |                                    |                                        |        |
|---------------------|-----------------------------------------|--------|------------------------------------|----------------------------------------|--------|
| Pending             | Community Queue Analysis Completed      | Denied | Sent Availability                  |                                        |        |
| Communi             | ty Queue                                |        |                                    |                                        |        |
|                     | Coordinated Entry S                     | System | Emergency Shelter B<br>Reservation | led                                    |        |
| Search              |                                         | _      | Mode                               | VI-F-SPDAT Prescreen for Families [v2] | ~      |
| Active Agen         | y A Springfield Agency                  | $\sim$ | Characteristic                     | Select                                 | $\sim$ |
| Project             | Springfield RRH Project                 | ~      | Score Range                        | All Ranges                             | ~      |
| Elig                | ble Clients Only                        |        | Sort By                            | Default                                | ~      |
|                     |                                         |        |                                    | SEAR                                   | СН     |
| Client              |                                         |        | Referral Date                      | Days Pending                           |        |
| Al Bund<br>Referred | y<br>by: Family Solutions Collaborative |        | 12/23/2020                         | 0                                      |        |
| Joe Shi<br>Referred | noe<br>by: OC Training Agency           |        | 12/23/2020                         | 3                                      |        |

Active Agency: Select the agency with the housing Opportunity

**Project:** Select the Project with the housing opportunity

#### Mode: Select the Prioritization Assessment

- Individuals: VI-SPDAT Prescreen for Single Adults [v2]
- Families: VI-F-SPDAT Prescreen for Families [v2]
- Veterans: Veteran Coordinated Entry Assessment

**Sort By:** Should be set to default (sorts by score) Enable the Eligible Clients Only toggle

#### **Click on Search**

The resulting list will include all clients eligible for the project sorted by score

Click the Edit icon next to the client to match

#### Match a client/household to a Housing Opportunity

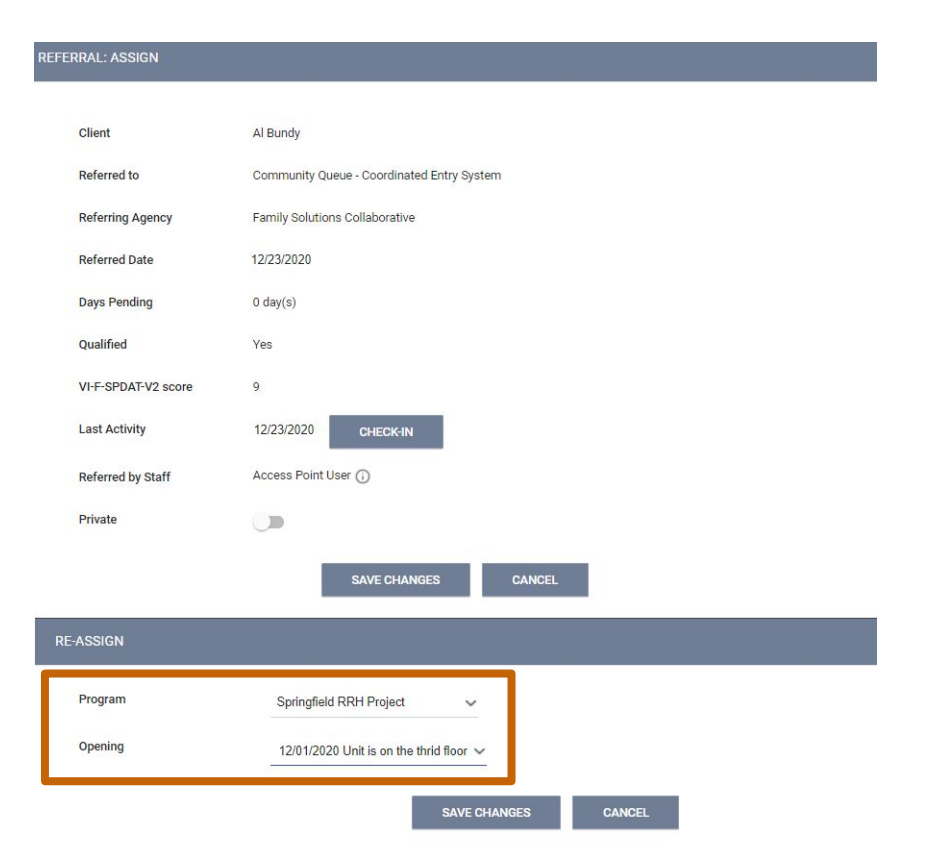

Edit Referral Screen Re-assign Section:

Select the project the client is being refer to

Select the Opening the client is being refer to

Save Changes

Client has been matched to a housing opportunity and will no longer appear on the queue

#### Let's recap the Matchmaker Process!

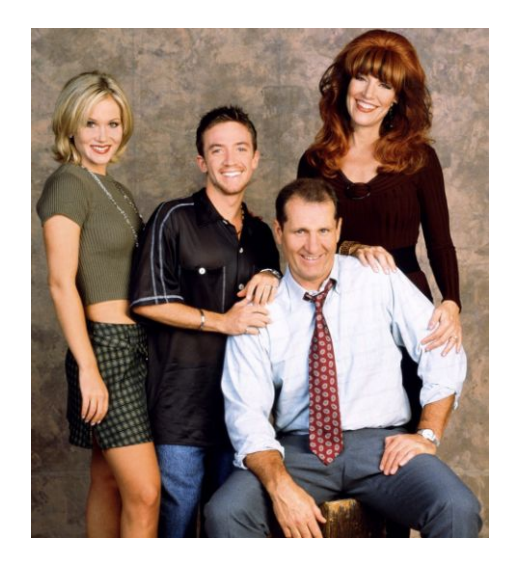

Matchmaker (Family CES Lead Agency):

- Reviewed the Households in the Community Queue Report and the Available Housing Opportunities Report
- Reviewed Mr Bundy's referral in HMIS
- Matched Mr Bundy to a Housing Opportunity in the Springfield RRH Project in HMIS

#### Mr. Bundy has been referred to a Housing opportunity!

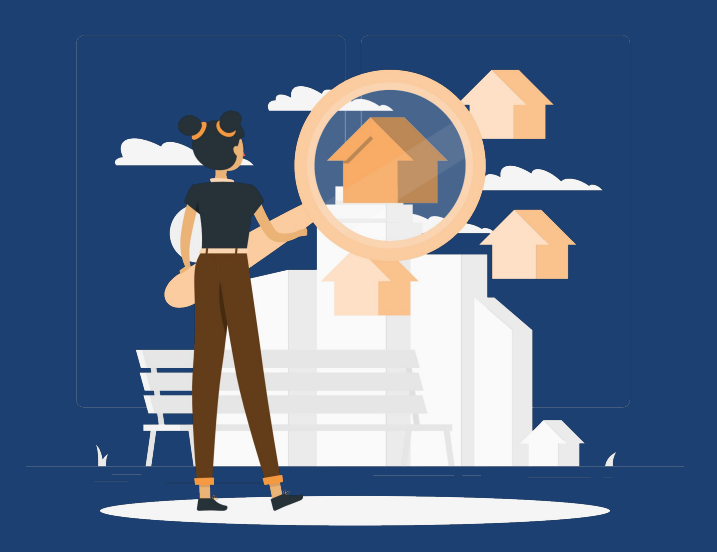

### Housing Agencies Process

Example: A Springfield Agency

### Add Housing Opportunities Availability Tab

Housing Agencies are responsible for adding and updating their projects' housing opportunities

Example: Agency Admin with "A Springfield Agency"

| A Springfield Agency                                                                     | Housing Agency User,<br>A Springfield Agency - |
|------------------------------------------------------------------------------------------|------------------------------------------------|
|                                                                                          | ⑦ DASHBOARD Ø SEARCH ≡ CASELOAL A REFERRALS    |
|                                                                                          |                                                |
| Pending Community Queue Analysis Completed Denied Sent Availability                      |                                                |
| Program Availability                                                                     |                                                |
| Bed Reservation Coordinated Entry System                                                 |                                                |
| Evergreen Street Outreach Project FULL AVAILABILITY LIMITED AVAILABILITY NO AVAILABILITY | There are no results                           |
| HOPWA Springfield FULL AVAILABILITY LIMITED AVAILABILITY NO AVAILABILITY                 |                                                |
| Linda's Test FULL AVAILABILITY LIMITED AVAILABILITY NO AVAILABILITY                      |                                                |
| Short Term Supportive Housing FULL AVAILABILITY LIMITED AVAILABILITY NO AVAILABILITY     |                                                |
| Springfield Homeless Shelter FULL AVAILABILITY LIMITED AVAILABILITY NO AVAILABILITY N    | ·                                              |
| Springfield RRH Project FULL AVAILABILITY LIMITED AVAILABILITY NO AVAILABILITY           |                                                |
| There are no available openings                                                          |                                                |
| There are no reserved openings                                                           |                                                |

### Add Housing Opportunities Add an Opening

| A Springfield Agency             |                                                      |                     |               |
|----------------------------------|------------------------------------------------------|---------------------|---------------|
|                                  |                                                      |                     | DARD O SEARCH |
|                                  | ADD AN OPENING                                       |                     | $\otimes$     |
| Pending Community Queue          | Date                                                 | 12/21/2020          | 25            |
| Program Availability             | Additional Notes                                     | Unit is upstairs    |               |
| Evergreen Street Outreach Projec | Household must have<br>Child under age 6             | 08                  |               |
| HOPWA Springfield                | City preference                                      |                     |               |
| Linda's Test                     | Opportunity is for Family<br>CES                     | •                   |               |
| Short Term Supportive Housing    | Maximum size of<br>household that can<br>occupy unit | 4                   |               |
| Springfield Homeless Shelter     | Opportunity is for                                   | -                   |               |
| Springfield PHS Project          | Individual CES                                       |                     |               |
| There are no available openings  |                                                      | SAVE CHANGES CANCEL |               |
| There are no reserved openings   | -                                                    |                     |               |

### Add Housing Opportunities Edit an Opening

| A Springfield Agency                                                                                                    |                                        | Ø                 | A Springfield Agency                                                                                                    |                                      |                     |                   |
|----------------------------------------------------------------------------------------------------|----------------------------------------|-------------------|----------------------------------------------------------------------------------------------------|--------------------------------------|---------------------|-------------------|
| Pending Community Queue Analysis Completed                                                                                                    | Denied Sent Availability               |                   | Program Availability                                                                                                    | MODIFY OPENING                       |                     | $\otimes$         |
| Program Availability                                                                                                    |                                        |                   |                                                                                                    | Date                                 | 12/01/2020          | 2 <u>m1</u><br>23 |
| Evergreen Street Outreach Project                                                                                                    | FULL AVAILABILITY LIMITED AVAILABILITY | NO AVAILABILITY   | Evergreen Street Outreach Projec                                                                                                    | Additional Notes                     |                     |                   |
| HOPWA Springfield                                                                                                    | FULL AVAILABILITY LIMITED AVAILABILITY | NO AVAILABILITY   | HOPWA Springfield                                                                                                    | Household must have                  |                     |                   |
| Linda's Test                                                                                                    | FULL AVAILABILITY LIMITED AVAILABILITY | NO AVAILABILITY   | Linda's Test                                                                                                    | Child under age 6<br>City preference |                     |                   |
| Short Term Supportive Housing                                                                                                    | FULL AVAILABILITY LIMITED AVAILABILITY | NO AVAILABILITY   | Short Term Supportive Housing                                                                                                    | Opportunity is for Family            |                     |                   |
| Springfield Homeless Shelter                                                                                                    | FULL AVAILABILITY LIMITED AVAILABILITY | NO AVAILABILITY 🗸 | Springfield Homeless Shelter                                                                                                    | Maximum size of                      |                     |                   |
| Springfield PHS Project                                                                                                    | FULL AVAILABILITY LIMITED AVAILABILITY | NO AVAILABILITY 🗸 | Springfield PHS Project                                                                                                    | occupy unit                          | 4                   |                   |
| Springfield RRH Project                                                                                                    | FULL AVAILABILITY LIMITED AVAILABILITY |                   | Springfield RRH Project                                                                                                    | Opportunity is for<br>Individual CES |                     |                   |
| AVAILABLE OPENINGS                                                                                                    |                                        |                   | AVAILABLE OPENINGS                                                                                                    |                                      | SAVE CHANGES CANCEL |                   |
| 12/01/2020<br>Household most have : No<br>Object work gas 6 : No<br>Opport work yes<br>Maximum size d :<br>household that can 6<br>occupy unit<br>Opportunity is for : Yes |                                        | Modify Opening    | Household must have :<br>Child under age 6<br>Opportunity is for<br>Family CES<br>Maximum ties of<br>house coupy unit<br>Opportunity is for<br>Individual CES | 9                                    |                     |                   |

### **Review Clients Match Email Notification**

to me 👻

Agency Admin at the Housing Agency receive Email notification: Pending Referral.

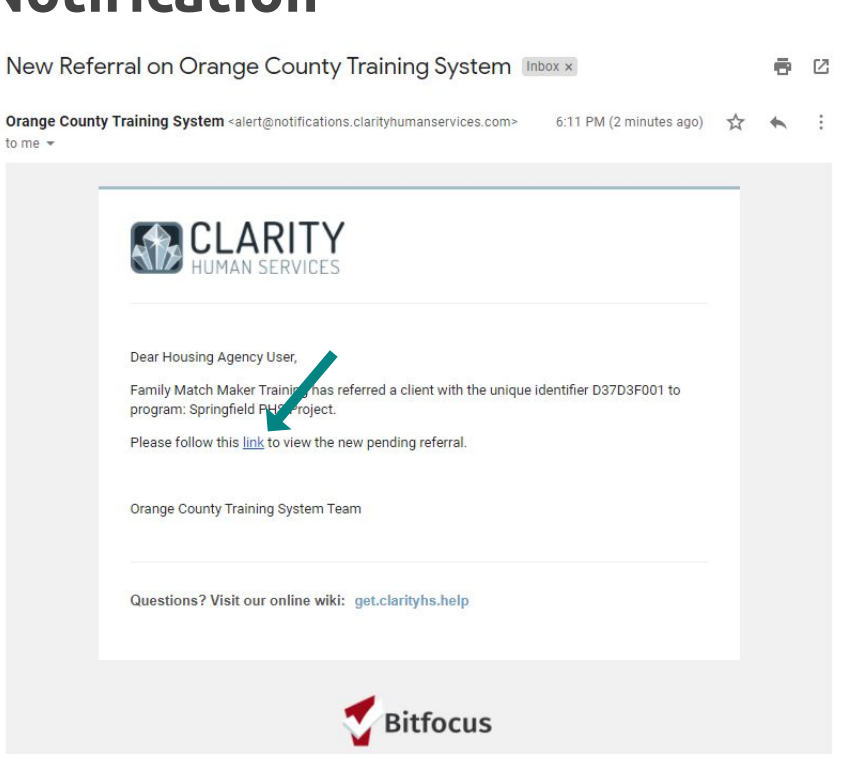

### **Review Pending Tab**

| A Springfield Agency                                                                        |                   |            | 🕐 DASHBO             | Housing Agency User,<br>A Springfield Agency ~<br>ARD © SEARCH = CASELOAD PREFERRALS |
|---------------------------------------------------------------------------------------------|-------------------|------------|----------------------|--------------------------------------------------------------------------------------|
| REFERRALS                                                                                   |                   |            |                      | Last 30 days 🗸                                                                       |
| Pending Community Queue Analysis Completed Denied Pending Referrals                         | Sent Availability | Standard   |                      |                                                                                      |
| Sort By Default v                                                                           | Characteristic    | Select     | ~                    | Pending                                                                              |
| Eligible Clients Only                                                                       |                   |            | SEARCH               |                                                                                      |
| Client                                                                                      | Referral Date     | Qualified  | Days Pending         |                                                                                      |
| Al Bundy<br>Program: Springfield RRH Project<br>Referred by: Family Solutions Collaborative | 12/28/2020        | Reassigned | 0 total<br>0 pending |                                                                                      |

### Reviewing and Accepting a Referral

#### **Edit Referral Screen**

Change Status from Pending to Pending - in Process

Review the Referral

- Clients Eligibility
- Clients still interested in being housed through the project

| A Springfield Agency     | /                                         | <br>Housing Agency User,<br>A Springfield Agency ~ |  |
|--------------------------|-------------------------------------------|----------------------------------------------------|--|
|                          |                                           |                                                    |  |
| REFERRAL: EDIT           |                                           | 1                                                  |  |
| Client                   | Al Bundy                                  | Danding                                            |  |
| Referred Program         | Springfield RRH Project                   | rending                                            |  |
| Referred Program Opening | 12/01/2020                                |                                                    |  |
| Referred to Agency       | A Springfield Agency                      |                                                    |  |
| Referring Agency         | Family Solutions Collaborative            |                                                    |  |
| Referred Date            | 12/28/2020 11:43 AM                       |                                                    |  |
| Days Pending             | 0 day(s)                                  |                                                    |  |
| In Process               | 0 day(s)                                  |                                                    |  |
| Qualified                | Reassigned                                |                                                    |  |
| VI-F-SPDAT-V2 score      | 9                                         |                                                    |  |
| Referred by Staff        | Family Match Maker Training               |                                                    |  |
| Case Manager             | Housing Agency User~                      |                                                    |  |
| Last Activity            | 12/28/2020 CHECK-IN                       |                                                    |  |
| Status                   | Pending ~                                 |                                                    |  |
| Private                  | Pending - In Process<br>Denied<br>Expired |                                                    |  |
| I I                      | SAVE CHANGES CANCEL                       |                                                    |  |

### Reviewing and Accepting a Referral (continued)

**Edit Referral Screen** 

Review Notes regarding the referral

Review History of the referral

| S Reply from Access Point User @ Family Solutions Collaborative Dec 28, 2020 at 11:43 AM                |                                   |              |                                                                    |  |  |  |
|----------------------------------------------------------------------------------------------------|-----------------------------------|--------------|--------------------------------------------------------------------|--|--|--|
| This is a note to the Referal Agency                                                                    |                                   |              |                                                                    |  |  |  |
| FT Las Reply from Family Match Maker Training @ Family Solutions Collaborative Dec 28, 2020 at 12:11 PM |                                   |              |                                                                    |  |  |  |
| Al Bundy and all the Bundys have been matched to the Springfield RF                                     | tH Project                        |              |                                                                    |  |  |  |
|                                                                                                    |                                   |              |                                                                    |  |  |  |
|                                                                                                    |                                   |              | SEND NOTE                                                          |  |  |  |
| Antividay                                                                                               | Date                              | Dava Rending | cm#                                                                |  |  |  |
| Program Referral: Springfield RRH Project, A Springfield Agency                                         | 12/28/2020<br>2020-12-28 12:15:12 | 0            | Family Match Make<br>Training<br>Family Solutions<br>Collaborative |  |  |  |
| Added to Community Queue: Coordinated Entry System                                                      | 12/28/2020                        | 0            | Access Point User<br>Family Solutions                              |  |  |  |

#### **Enroll Clients in the Housing Project**

Navigate to the HoH's Programs Page (top menu of Client Record) Locate project the clients were referred to

| OGRAM HISTORY                                       |            |          |       |   | 🗎 🗰 🛈                    |      |
|-----------------------------------------------------|------------|----------|-------|---|--------------------------|------|
|                                                     |            |          |       |   | Household Members        | Mana |
| Program Name                                        | Start Date | End Date | Туре  |   |                          |      |
| Family Coordinated Entry                            |            |          |       |   | Peg Bundy                | Wife |
| Coordinated Entry<br>Family Solutions Collaborative | 12/23/2020 | Active   | Group |   | Bud Bundy                | Son  |
|                                                     |            |          |       |   | buobunay                 | 0011 |
|                                                     |            |          |       |   | Kelly Bundy              | Wife |
| GRAMS: AVAII ABI F                                  |            |          |       |   | Active Programs          |      |
|                                                     |            |          |       |   | Family Coordinated Entry |      |
| Springfield Homeless Shelter                        |            |          |       | ~ | Assigned Staff           |      |
|                                                     |            |          |       |   |                          |      |

#### Enroll Clients in the Housing Project (continued)

Select the "Program Placement Referral Provided.." toggle

For families, select all the household members

| oringfiel       | d RRH Project                    |                                 |                                     | ^  |
|-----------------|----------------------------------|---------------------------------|-------------------------------------|----|
|                 | Active Clients                   | Referrals (90 Day               | s)                                  |    |
|                 | 4                                | 1                               |                                     |    |
| -               | CLIENTS<br>Funding Source        | REFERRAL<br>Service Categories: |                                     |    |
|                 | Local or Other Funding<br>Source | V Financial                     | ✓ Case Management                   |    |
|                 | Availability                     |                                 |                                     |    |
|                 |                                  |                                 | 1 pending referral(s). Oldest 1 day | s. |
|                 | Program Placement a              | Include group members:          |                                     |    |
| result o<br>159 | f Referral provided by           | Peg Bundy                       |                                     |    |
|                 |                                  | Bud Bundy                       |                                     |    |
|                 |                                  | Kelly Bundy                     |                                     |    |

#### **Enrollment in the Housing Project**

Answer the enrollment questions for all members of the household

Project Start Date = The date the household was accepted in the project

| Al Bundy                                                                                              |                                                                            |               | Housing Agency User,<br>A Springfield Agency v |
|----------------------------------------------------------------------------------------------------|----------------------------------------------------------------------------|---------------|------------------------------------------------|
| PROFILE HISTORY PROGRAM                                                                               | S ASSESSMENTS NOTES FILES CONTACT LOCATION REFER                           | RALS SERVICES | ⑦ DASHBOARD Ø SEARCH 	≡ CASELOAD               |
| Encell Dreaman for a                                                                                  | liant Al Dundu                                                             |               | ENROLLING PROGRAM                              |
| Enroli Program for c                                                                                  | lient Al Bundy                                                             |               | Program Type: Group (4)                        |
| Project Start Date                                                                                    | 12/28/2020                                                                 |               | Assigned Staff:<br>Head of Household: Al Bundy |
| Relationship to Head of<br>Household                                                                  | Self (head of household)                                                   | ~             |                                                |
| Is the Client an Adult or<br>Head of Household?                                                       | Yes (Automatically Generated Response)                                     | ×             | Program Group Members                          |
| PRIOR LIVING SITUATION                                                                                |                                                                            |               | Peg Bundy<br>Kelly Bundy                       |
| Type of Residence                                                                                     | Place not meant for habitation (e.g., a vehicle, an abandoned building, bu |               | Bud Bundy                                      |
| Length of Stay in Prior<br>Living Situation                                                           | 90 days or more, but less than one year                                    | ~             |                                                |
| Approximate Date<br>Homelessness Started                                                              | 09/01/2020                                                                 |               |                                                |
| Number of times on the<br>streets, in ES, or Safe<br>Haven in the past three<br>years                 | One Time                                                                   | <u> </u>      |                                                |
| Total number of months<br>homeless on the streets, in<br>ES, or Safe Haven in the<br>past three years | Three Months                                                               | <u>×</u>      |                                                |

### **Completed Referral**

#### The client is now in the Completed Tab

| Springfie                | ld Agency                      |                           |                            | DASHBOARD | Housing Agency User,<br>A Springfield Agency ∨<br>P SEARCH ≡ CASELOAD ▲ REFERRALS |
|--------------------------|--------------------------------|---------------------------|----------------------------|-----------|-----------------------------------------------------------------------------------|
| FERRALS                  |                                |                           |                            |           | Last 30 days                                                                      |
| Pending (                | Community Queue Analysis       | Completed Denied Sent     | Availability               |           |                                                                                   |
| Completed I              | Referrals                      |                           |                            |           | 1                                                                                 |
| Search                   |                                | Mode                      | Standard                   | ~         |                                                                                   |
| Sort By                  | Default                        | ✓ Characteristic          | Select                     | ~         | Completed                                                                         |
|                          |                                |                           |                            | SEARCH    |                                                                                   |
| Client                   |                                | Referred P                | rogram                     |           |                                                                                   |
| Al Bundy<br>Referred by: | Family Solutions Collaborative | Springfiel<br>A Springfie | d RRH Project<br>Id Agency |           |                                                                                   |

#### Exit clients from the CES Enrollment

Navigate to the HoH's Programs Page, and locate the Enrollment in the CES Project

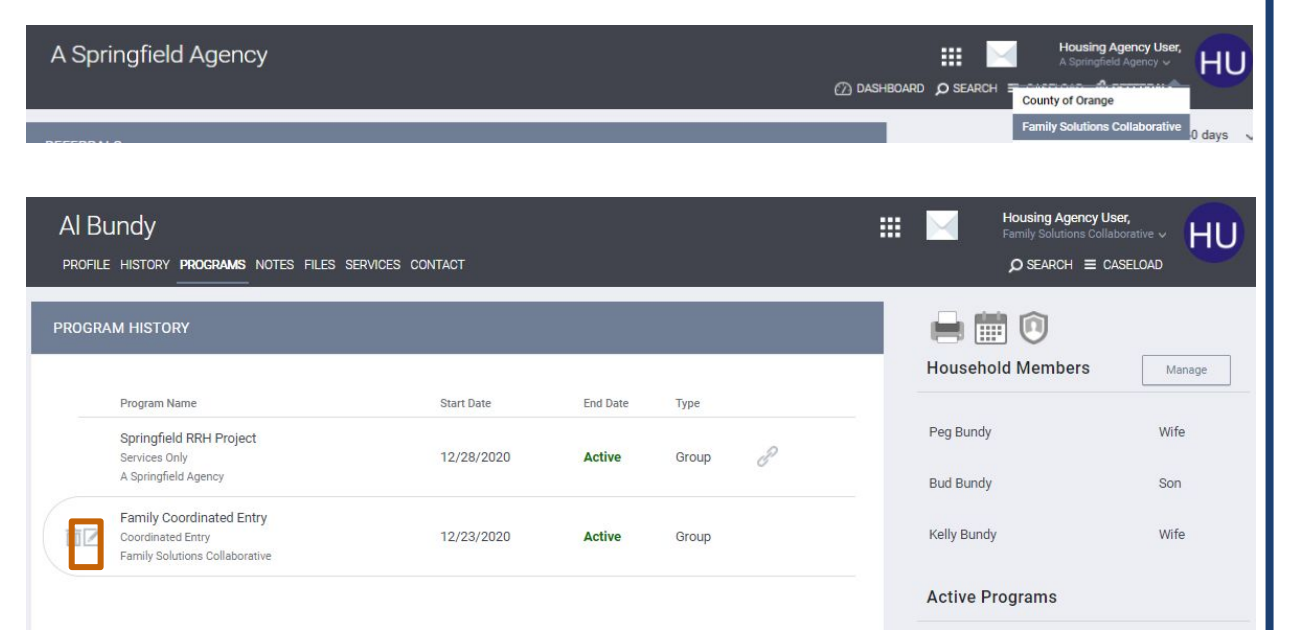

#### Exit clients from the CES Enrollment (continued)

Navigate to the Exit Tab and Exit All members of the Household

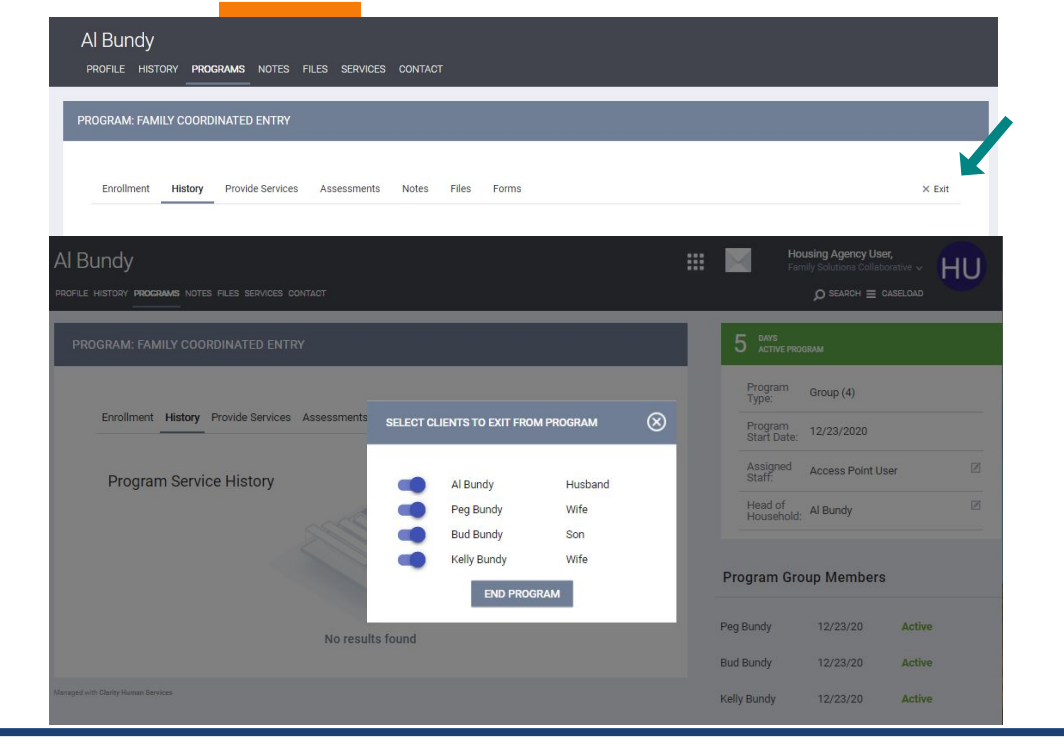

#### Exit clients from the CES Enrollment (continued)

Answer all the Project Exit Questions

Exit Date = Start Date in the Housing Project

Destination Field should match the type of housing in which the clients were enrolled

| × Exit |
|--------|
|        |
|        |
|        |
|        |
|        |
|        |
|        |
|        |
|        |
|        |

#### History of a Successful Referral

| Al Bur  | Al Bundy                       |                                        |                                      |              |          |         |          |            |            |  |
|---------|--------------------------------|----------------------------------------|--------------------------------------|--------------|----------|---------|----------|------------|------------|--|
| PROFILE | HISTORY                        | PROGRAMS                               | ASSESSMENTS                          | FILES        | SERVICES | CONTACT | LOCATION |            |            |  |
|         |                                |                                        |                                      |              |          |         |          |            |            |  |
|         | Advanced Search Options View ~ |                                        |                                      |              |          |         |          |            |            |  |
|         | Service Na                     | me                                     |                                      |              |          |         |          | Start Date | End Date   |  |
| t Z     | Referral:<br>Family Solu       | Springfield RRF<br>utions Collaborativ | H Project<br>ve referral to A Spring | field Agency |          |         |          | 12/28/2020 | 12/28/2020 |  |

#### STORY

|               | Activity                                                        | Date                              | Days Pending | Staff                                                            |
|---------------|-----------------------------------------------------------------|-----------------------------------|--------------|------------------------------------------------------------------|
| $\rightarrow$ | Enrolled: Springfield RRH Project, A Springfield Agency         | 12/28/2020<br>2020-12-28 12:56:28 | 0            | Housing Agency User<br>A Springfield Agency                      |
|               | In Process: Springfield RRH Project, A Springfield Agency       | 12/28/2020<br>2020-12-28 12:31:15 | 0            | Housing Agency User<br>A Springfield Agency                      |
|               | Program Referral: Springfield RRH Project, A Springfield Agency | 12/28/2020<br>2020-12-28 12:15:12 | 0            | Family Match Maker<br>Training<br>Family Solutions Collaborative |
|               | Added to Community Queue: Coordinated Entry System              | 12/28/2020<br>2020-12-28 11:43:42 | 0            | Access Point User<br>Family Solutions Collaborative              |

### Denying a Referral

#### **Edit Referral Screen**

Change Status from Pending to Denied

Specify if the client should be send back to the community queue or not

Specify who is denying the referral

Enter denied reason

Denial Information Note

"Save Changes"

| VI-F-SPDAT-V2 score     | 8                         |                      |                          |                    |  |
|-------------------------|---------------------------|----------------------|--------------------------|--------------------|--|
| Referred by Staff       | Family Mate               | :h Make              | r Training               |                    |  |
| Case Manager            | Housing A                 | gency l              | Jser∨                    |                    |  |
| Last Activity           | 12/28/2020                |                      | CHECK-IN                 |                    |  |
| Status                  | Denied                    |                      | ~                        |                    |  |
| Send to Community Queue | Yes                       | ~                    |                          |                    |  |
| Denied By Type          | Provider                  | ~                    |                          |                    |  |
| Denied Reason           | Lack of Eli               | gibility             |                          | ~                  |  |
| Denial Information      | Mr. Bundy<br>not eligible | is not C<br>for this | H therefore the project. | Bundy Household is |  |
| Privato                 |                           |                      |                          |                    |  |

### Denying a Referral

After the Household's referral is denied, the HoH will be on the Denied Tab and the Community Queue Tab

| A Springfield Agency<br>മ                                                                                                    |                     | A Springfield Agency                                                                       |                          | Ø              |                |
|----------------------------------------------------------------------------------------------------|---------------------|--------------------------------------------------------------------------------------------|--------------------------|----------------|----------------|
| REFERRALS                                                                                                    | Last 30 days 🗸      | REFERRALS                                                                                  |                          |                | Last 30 days 🗸 |
| Pending Community Queue Analysis Completed Denied Sent Availability Denied Referrals                                                                                            |                     | Pending Community Queue Analysis Completed Denied Community Queue Coordinated Entry System | Sent Availability        |                |                |
| Sort By Default V Characteristic -Select V                                                                                                    | Completed<br>Denied | Several moirs                                                                              | Mada                     | Disadard       | Pending        |
| SEARCH                                                                                                    |                     | Jealui invia                                                                               | Characteristic           | Select         |                |
| Client     Referred Program       Moira Rose     Family Solutions       Referred by Family Solutions Collaborative     Collaborative       Created at 12/28/2020     Reassigned |                     | Eligible Clients Only                                                                      | Sort By                  | Default        |                |
|                                                                                                    |                     | Client<br>Molira Rose<br>Referred by: Family Solutions Collaborative                       | Referral Date 12/28/2020 | Days Pending 0 |                |

#### Tabs in the Referrals Page

| A Springfield Agency                                                | Housing Agency User,<br>A Springfield Agency v |
|---------------------------------------------------------------------|------------------------------------------------|
|                                                                     |                                                |
| REFERRALS                                                           | Last 3                                         |
|                                                                     |                                                |
| Pending Community Queue Analysis Completed Denied Sent Availability | 11                                             |

#### Pending Tab:

• clients that have been matched to a housing opportunity at an agency

#### Community Queue Tab:

• clients that are currently on the queue, waiting to be matched to a housing opportunity

#### Completed Tab:

• clients that were matched through a CES referral, have accepted the housing opportunity, and were enrolled in the housing project at an agency

#### Denied Tab:

• clients that were matched to a housing opportunity at an agency, but were ultimately denied by the household or the agency

#### Availability Tab:

• List the housing opportunities of projects

#### Let's recap the Housing Agency Process!

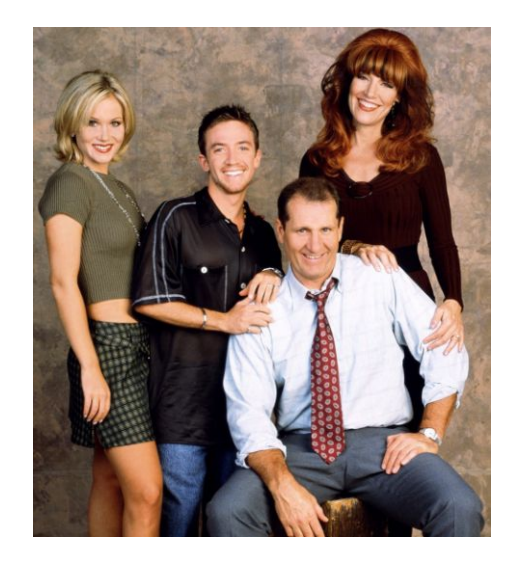

Agency Admin (A Springfield Agency):

- Added a housing Opportunity in the Springfield RRH Project
- Received a referral from the Matchmaker to house Mr Bundy in the Springfield RRH Project
- Reviewed the Referral
  - Checked Client Eligibility
  - Confirmed Mr Bundy is still interested in being housed in my project
- Enrolled the Bundys in the Springfield RRH project
- Exited the Bundys from the Family CES Project

#### The Bundys have been Housed, yay!

# Thank you!

We encourage you to review all the CES Documentation Available (<u>Knowledge Base articles</u>, <u>flowcharts</u>, HMIS <u>CES Training</u>) If you have general questions please let us know in the chat box, or submit a ticket to the HMIS Help Desk.

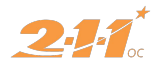